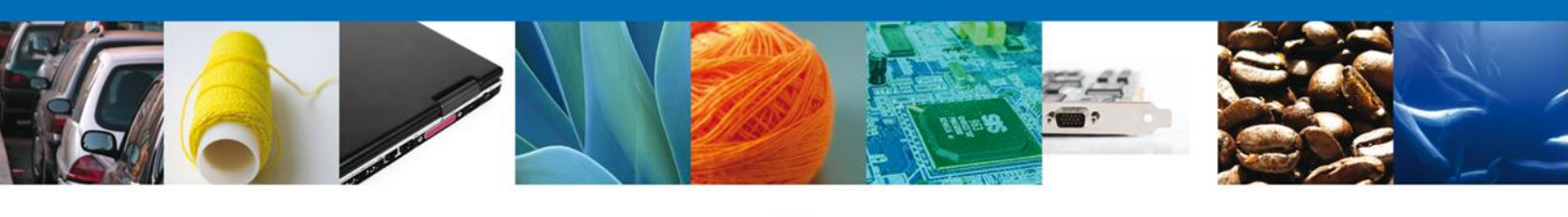

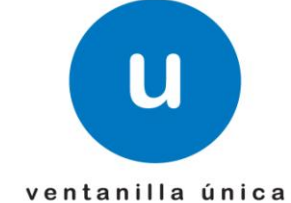

# Manual de Usuario

# Ventanilla Digital Mexicana de Comercio Exterior

SEMARNAT-07-021 Aviso de materiales importados de régimen temporal y retorno de sus residuos peligrosos – "<u>Aviso de retorno por primera vez ó subsecuente - Usuarios Externos</u>"

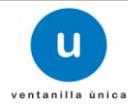

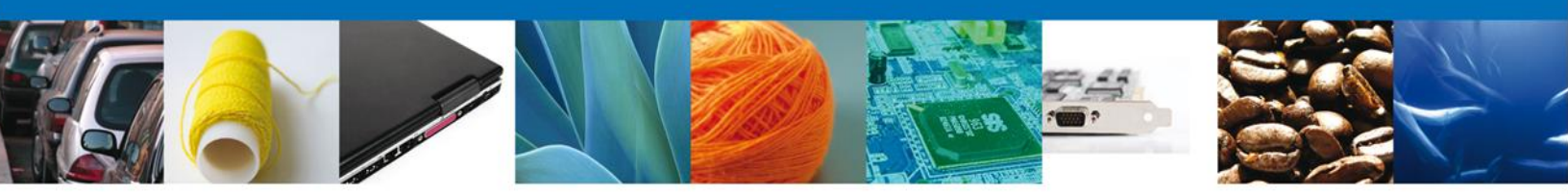

#### Sumario

### Propósito

El propósito del manual es proporcionar información del sistema al usuario final, sobre los procesos y elementos que componen el módulo SEMARNAT – Aviso de retorno por primera vez ó subsecuente.

Las audiencias para este documento son:

| Audiencia      | Propósito                                                                                                    |
|----------------|----------------------------------------------------------------------------------------------------|
| Persona Física | Permitir al solicitante ingresar datos y requisitos necesarios, anexar o asociar los documentos obligatorios para iniciar el trámite Aviso de retorno por primera vez ó subsecuente. |
| Persona Moral  | Permitir al solicitante ingresar datos y requisitos necesarios, anexar o asociar los documentos obligatorios para iniciar el trámite Aviso de retorno por primera vez ó subsecuente. |

#### Tabla de Revisiones

La siguiente tabla describe los cambios o actualizaciones que ha sufrido el documento.

| Fecha           | Autor                       | Descripción de los cambios |
|-----------------|-----------------------------|----------------------------|
| 12/Octubre/2012 | Erick Gabriel Cástulo Rocha | Versión Inicial            |

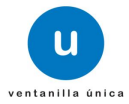

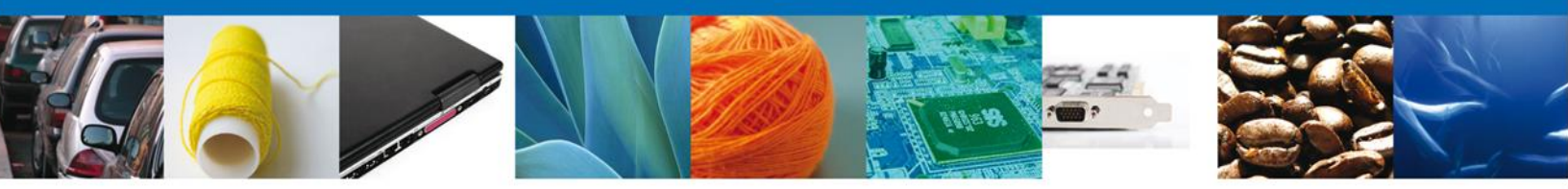

Manual de Usuario

### Contenido

| Sumario                                         | 2  |
|-------------------------------------------------|----|
| Propósito                                       | 2  |
| Tabla de Revisiones                             | 2  |
| Manual de Usuario                               | 3  |
| Contenido                                       |    |
| Trámites                                        | 4  |
| Aviso de retorno por primera vez ó subseceuente | 4  |
| Capturar Solicitud                              | 8  |
| Seccion Solicitante                             | 8  |
| Seccion Datos de la Solicitud                   | 9  |
| Firmar                                          |    |
| Acuses y Resoluciones                           |    |
| Consulta de Acuses y Resoluciones               | 24 |
| •                                               |    |

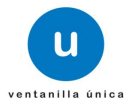

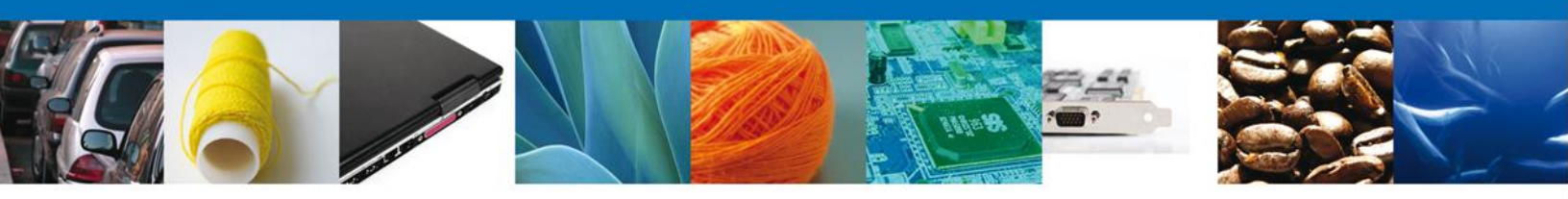

# TRÁMITES

## **4** AVISO DE RETORNO POR PRIMERA VEZ Ó SUBSECUENTE

## Aviso de retorno por primera vez o subsecuente

El usuario deberá seleccionar el menú **Trámites** y la pantalla desplegará los íconos de las diversas dependencias que forman parte de la Ventanilla Única. En este caso el usuario deberá seleccionar el ícono que corresponde a la **SEMARNAT**.

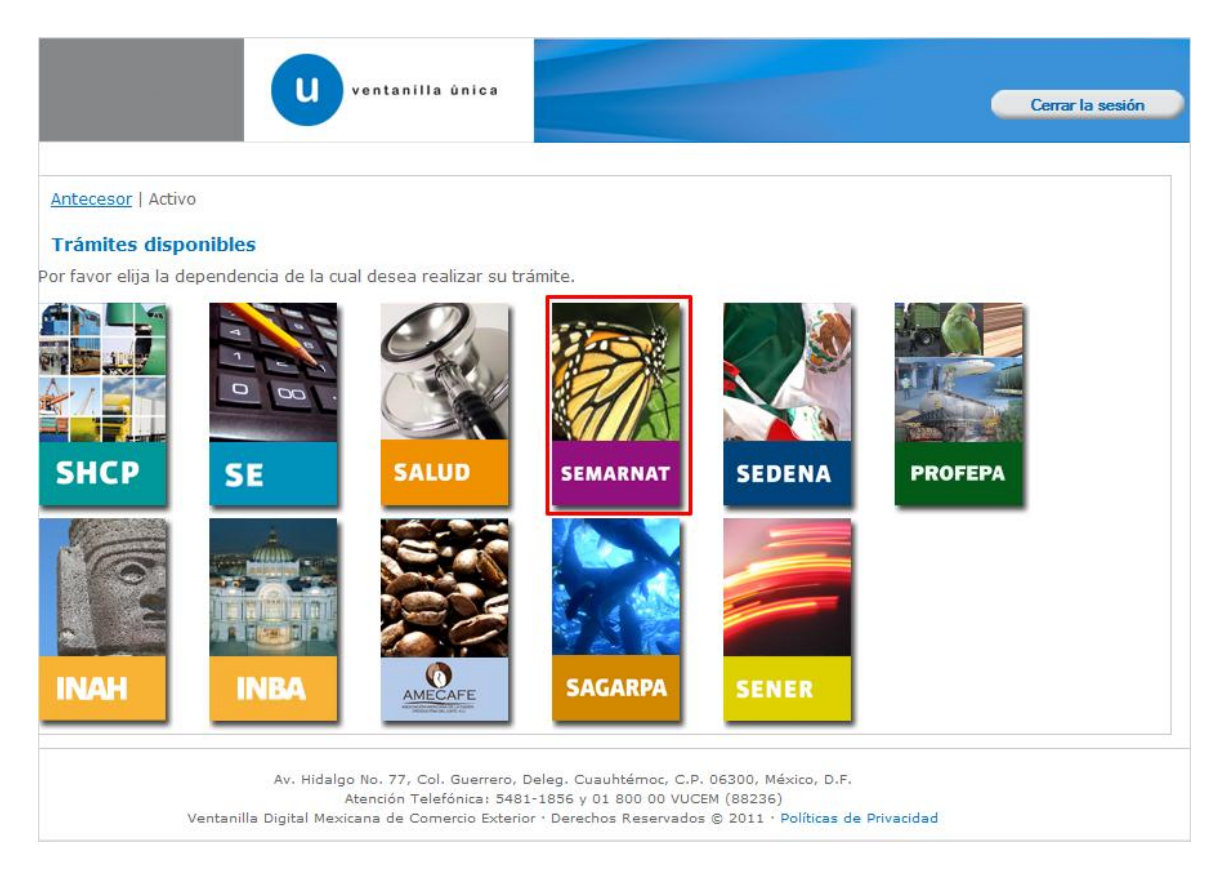

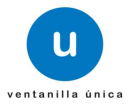

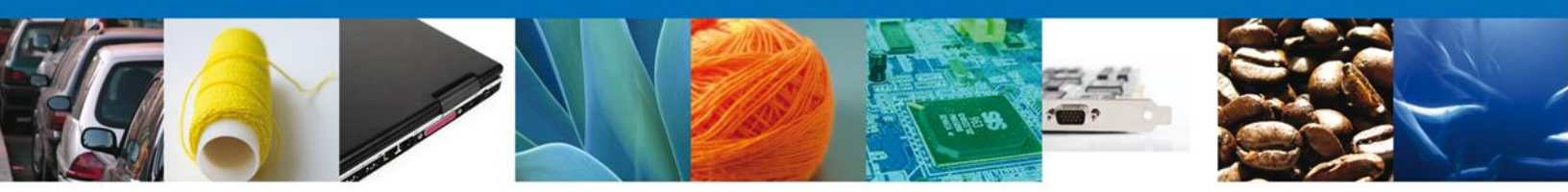

La pantalla desplegará la información que contiene los trámites disponibles de la **SEMARNAT**, debiendo elegir el usuario la opción **SEMARNAT**.

| Ventanilla única                                                                                                    | sesión |
|----------------------------------------------------------------------------------------------------|--------|
| Antecesor   Activo Trámites disponibles                                                                                                    |        |
| SEMARNAT<br>Por favor elija el trámite que desea realizar.                                                                                                    |        |
| SEMARNAT                                                                                                    | [+]    |
|                                                                                                    |        |
| Av. Hidalgo No. 77, Col. Guerrero, Deleg. Cuauhtémoc, C.P. 06300, México, D.F.<br>Atención Telefónica: 5481-1856 y 01 800 00 VUCEM (88236)<br>Ventanilla Digital Mexicana de Comercio Exterior · Derechos Reservados © 2011 · <b>Políticas de Privacidad</b> |        |

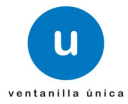

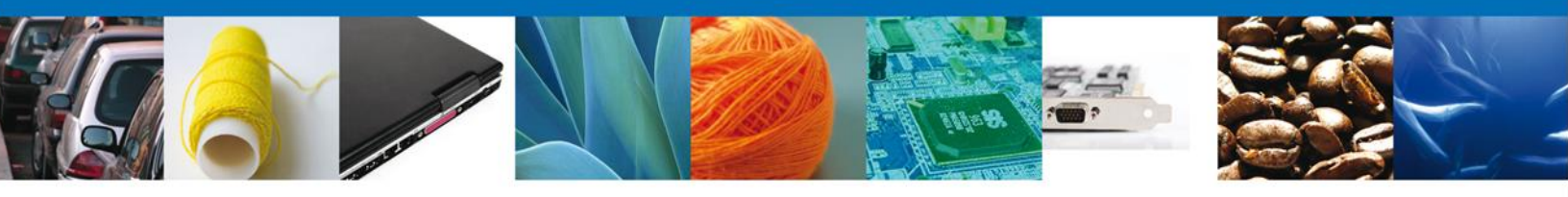

Una vez que se ha seleccionado la opción **SEMARNAT**, la pantalla desplegará la lista de trámites disponibles, en la cual se deberá seleccionar la opción **Aviso de retorno por primera vez ó subsecuente** según corresponda.

| Ventanilla unica                                                                                                    | Cerrar la sesión      |
|----------------------------------------------------------------------------------------------------|-----------------------|
|                                                                                                    |                       |
| Antecesor   Activo                                                                                                    |                       |
| Trámites disponibles                                                                                                    |                       |
|                                                                                                    |                       |
| SEMARNAT                                                                                                    |                       |
| Por favor elija el trámite que desea realizar.                                                                                                    |                       |
| SEMARNAT                                                                                                    | [-]                   |
| Certificado Fitosanitario de Importación                                                                                                    | [+]                   |
| Certificado Fitosanitario de Exportación y Reexportación                                                                                                    | [+]                   |
| Autorización para la Importación de plaguicidas, nutrientes vegetales, sustancias y materiales tóxicos o peligroso                                                                                                    | is. [+]               |
| Autorización para la Exportación de materiales peligrosos.                                                                                                    | [+]                   |
| Autorización para el movimiento transfronterizo de residuos peligrosos y otros residuos.                                                                                                    | [+]                   |
| Prórrogas a las autorizaciones y almacenamiento de residuos peligrosos                                                                                                    | [+]                   |
| Modificación a los registros y autorizaciones en materia de residuos peligrosos                                                                                                    | [+]                   |
| Autorización, Permiso o Certificado de Importación, Exportación o Reexportación de Ejemplares, Partes y Deriva<br>Silvestre                                                                                                    | dos de la Vida<br>[+] |
| Aviso de Materiales Importados de régimen temporal y retorno de sus residuos peligrosos.                                                                                                    | [-]                   |
| Aviso de materiales importados de régimen temporal                                                                                                    |                       |
| Aviso de retorno por primera vez ó subsecuente                                                                                                    |                       |
| Aviso de reciclaje                                                                                                    |                       |
| Av. Hidalgo No. 77, Col. Guerrero, Deleg. Cuauhtémoc, C.P. 06300, México, D.F.<br>Atención Telefónica: 5481-1856 y 01 800 00 VUCEM (88236)<br>Ventanilla Digital Mexicana de Comercio Exterior · Derechos Reservados © 2011 · <b>Políticas de Privacidad</b> |                       |

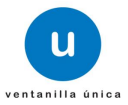

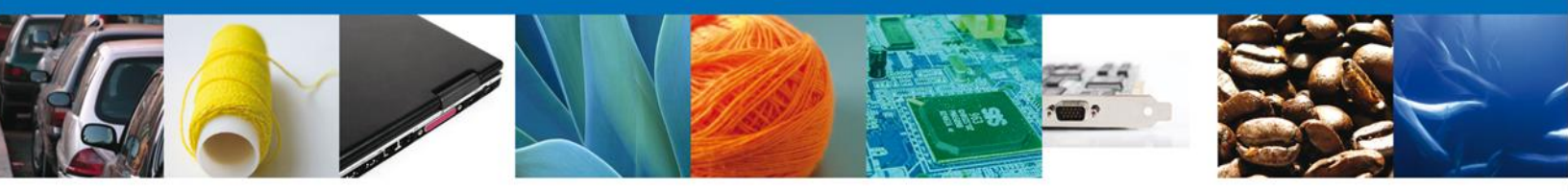

Se desplegará la pantalla de **Aviso de retorno por primera vez ó subsecuente** donde se deberá realizar:

- Capturar Solicitud
  - –Solicitante
  - –Datos de la Solicitud
- 🖊 Firmar Solicitud
- ♣ Acuses y Resoluciones

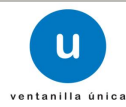

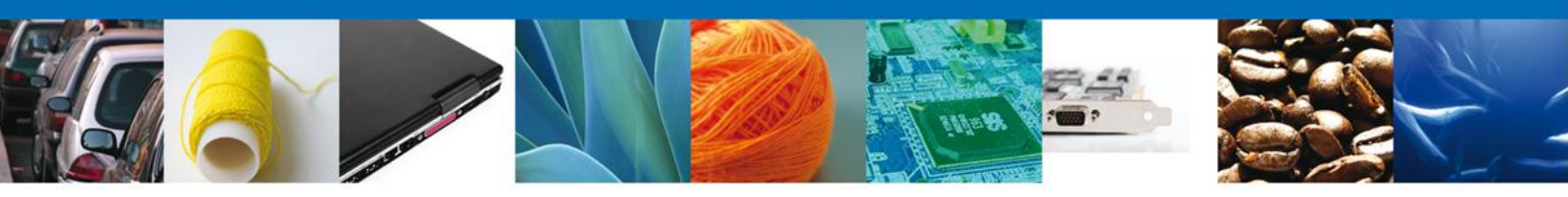

# **Capturar Solicitud**

# Sección Solicitante

Al abrir la pestaña **Solicitante** se deben ingresar los **Datos Generales y Domicilio Fiscal** del Solicitante.

| u ventanilla única                                               | Cerrar la sesión                              |
|------------------------------------------------------------------|-----------------------------------------------|
| ecesor   Activo                                                  |                                               |
| iso de retorno por primera vez ó subsecuente                     |                                               |
| Capturar Solicitud                                               | Siguiente                                     |
| Datos de la solicitud                                            |                                               |
| Datos generales del solicitante                                  |                                               |
| Denominación o razón social                                      |                                               |
| ZVA ASOCIADOS SC                                                 |                                               |
| Actividad Económica Preponderante                                |                                               |
| Construcción de inmuebles comerciales, institucionales y de serv | vicios                                        |
| Registro Federal de Contribuyentes                               | Correo electrónico                            |
| ZAS0012219H1                                                     | victorh.hernandez@softtek.con                 |
| Domicilio fiscal del solicitante                                 |                                               |
| Calle                                                            | Número exterior Número interior Código postal |
| LATERAL SUR VIA ATLIXCAYOTL                                      | 3106 15 72197                                 |
| Colonia                                                          | País                                          |
| UINIDAD TERRITORIAL ATLIXCAYOTL                                  | MÉXICO                                        |
| Entidad federativa                                               | Localidad                                     |
| PUEBLA                                                           |                                               |
| Municipio o delegación                                           | Telefono                                      |
| PUEBLA                                                           |                                               |
| Av. Hidalgo No. 77, Col. Guerrero, Deleg.                        | Cuauhtémoc, C.P. 06300, México, D.F.          |

Como se puede apreciar en la parte superior aparece iluminado en verde los pasos que se siguen para el registro.

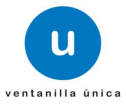

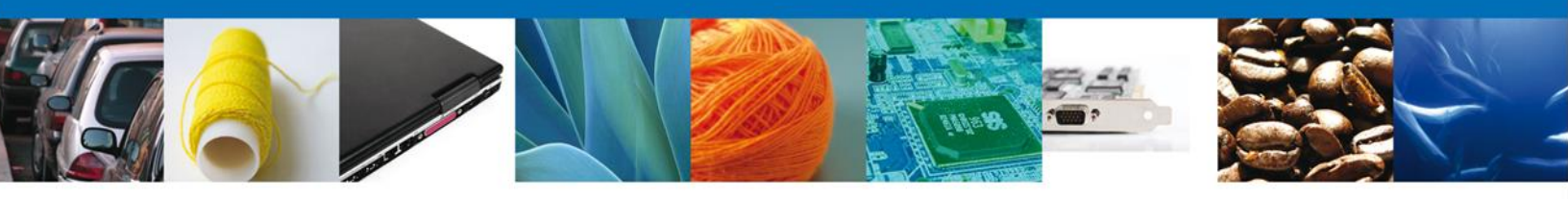

## Sección Datos de la Solicitud

En esta sección se solicitará el **Tipo de Aviso** puede ser de **Retorno por primera** vez ó **Retorno subsecuente**, y de acuerdo a este, se desplegara una combinación de datos requeridos, se deberán ingresar los datos para **continuar** con la solicitud.

Tipo de aviso: Retorno por primera vez

| u ventanilla única                                 | Cerrar la sesión       |
|----------------------------------------------------|------------------------|
| Antecesor   Activo                                 |                        |
| Aviso de retorno por primera vez ó subsecuente     |                        |
| 1 Capturar Solicitud 🕖 Firmar Solicitud            |                        |
|                                                    | Siguiente              |
| Solicitante Datos de la solicitud                  |                        |
| * Tipo de aviso                                    |                        |
| Retorno por primera vez                            | © Retorno sub-secuente |
| Datos del generador de residuos                    |                        |
| * Número del registro ambiental                    |                        |
| * Giro industrial del importador                   |                        |
|                                                    |                        |
| * Número de autorización IMMEX Seleccione un valor |                        |
| * Domicilio                                        |                        |
| Seleccione un valor                                |                        |

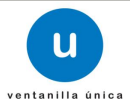

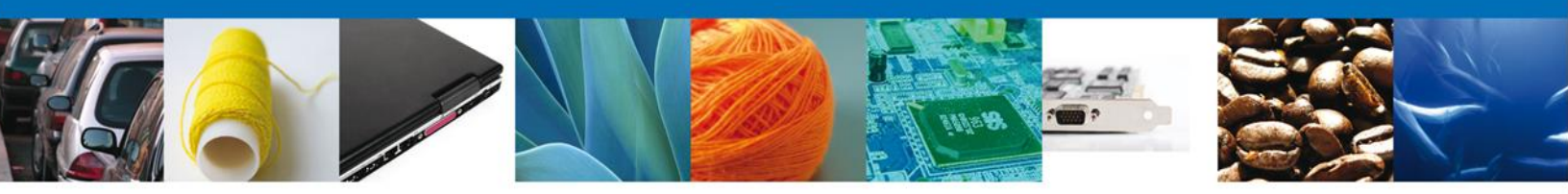

En esta misma sección en la parte de – **Administrar Residuos**, dar clic al botón **Agregar**, para agregar el **residuo**, se deberán llenar todos los datos ya que son requeridos para continuar con la solicitud.

| Administrar residuos<br>* Datos de los residuos pe | ligrosos a retornar por     | primera vez ó subsec | cuente         |                     |              |
|----------------------------------------------------|-----------------------------|----------------------|----------------|---------------------|--------------|
| Orígen del residuo                                 | Nombre Residuo<br>Peligroso | Cantidad             | Cantidad letra | Unidad de medida    | O<br>Clav    |
| <                                                  | м                           | 🐠 Página 1 de 0      | 6> 1-1         | Sin registros que m | ⊧<br>Iostrar |
| Agregar Born                                       | rar                         |                      |                |                     |              |

Al dar clic en el botón **"Agregar"**, aparecerá la siguiente pantalla donde es necesario seleccionar el Origen de generación de residuos: **Residuo (materia prima residual) ó Residuo generados del proceso**, se deben llenar todos los campos.

Aunque en la pantalla aparecerá la opción de agregar residuos o materia prima a importar, debe recordarse que este aviso corresponde a retorno, por lo que solo aplica a residuos a retornar.

Es necesario contar con el NÚMERO DE BITACORA, el cual se obtiene de la Constancia de Recepción del Aviso de materiales importados de régimen temporal.

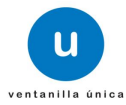

| Agregar residuo o materia prima a                                                                                                    | a importar                                                                           |
|----------------------------------------------------------------------------------------------------|--------------------------------------------------------------------------------------|
| Orígen de generación de residuos                                                                                                    |                                                                                      |
| • Residuo (materia prima residual)                                                                                                    | O Residuo generado del proceso                                                       |
| * Número de bitácora                                                                                                    | E5/0000026/02/2013 Buscar                                                            |
| * Nombre de la materia prima                                                                                                    | Seleccione un valor                                                                  |
| Cantidad                                                                                                    |                                                                                      |
|                                                                                                    |                                                                                      |
| Cantidad (letra)                                                                                                    |                                                                                      |
| Cantidad (letra)                                                                                                    |                                                                                      |
| Cantidad (letra) Unidad de medida Fracción arancelaria                                                                                                   |                                                                                      |
| Cantidad (letra)<br>Unidad de medida<br>Fracción arancelaria                                                                                             | Agregar                                                                              |
| Cantidad (letra)<br>Unidad de medida<br>Fracción arancelaria<br>* Materias primas relacionadas                                                           | Agregar                                                                              |
| Cantidad (letra)                                                                                                    | Agregar                                                                              |
| Cantidad (letra)                                                                                                    | Agregar                                                                              |
| Cantidad (letra) Unidad de medida Fracción arancelaria * Materias primas relacionadas Materias primas relacionadas Id materia prima S5593 solvente halog | Agregar<br>Agregar<br>Agregar<br>Agregar<br>Agregar<br>Agregar<br>Agregar<br>Agregar |

En esta misma sección en la parte de – **Datos de los residuos peligrosos a retornar**, para llenar la Clasificación/Tipo se puede elegir entre tres opciones: **Clave de residuo, Nombre ó Descripción**, que están relacionadas, se deberán llenar todos los datos ya que son requeridos para continuar con la solicitud, y al finalizar se da clic en el botón **"Guardar"**.

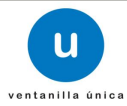

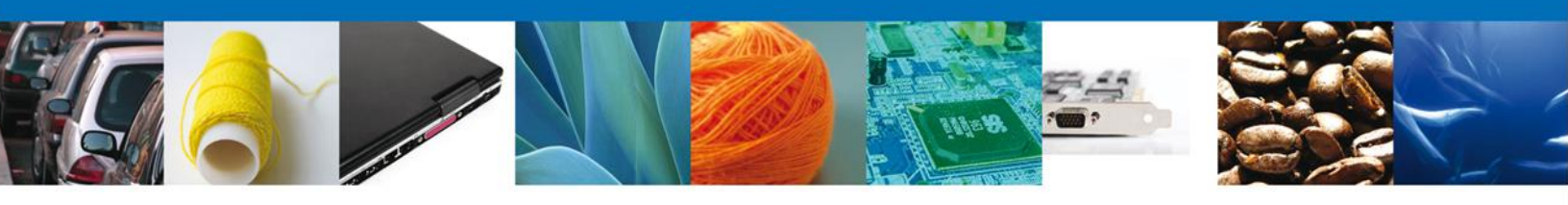

| olvente halogenado contaminado    | con grasas y aceites |                                    |                                 |  |
|-----------------------------------|----------------------|------------------------------------|---------------------------------|--|
| Cantidad                          |                      |                                    |                                 |  |
| 100                               |                      |                                    |                                 |  |
| Cantidad (letra)                  |                      |                                    |                                 |  |
| CIEN                              |                      |                                    |                                 |  |
| Unidad de medida                  | Tone                 | ada                                |                                 |  |
|                                   |                      |                                    |                                 |  |
| Clasificación / Típo              | O Clave de residuo   | ONombre                            | <ul> <li>Descripción</li> </ul> |  |
|                                   | * Clave de residuo   | CVERES.E19                         |                                 |  |
|                                   | * Nombre             | Residuos de procesos, incluídos, e | entre otros, resid 👀            |  |
|                                   | * Descripción        | Ciorometano, diciorometano, trici  | orometano, tetra 💓              |  |
|                                   |                      |                                    |                                 |  |
|                                   |                      |                                    |                                 |  |
| <ul> <li>CRETI</li> </ul>         | Inflamable           | <b>v</b>                           |                                 |  |
| <ul> <li>Estado físico</li> </ul> | Lodoso               |                                    |                                 |  |
|                                   |                      |                                    |                                 |  |
| No de manifiesto                  | 123                  |                                    |                                 |  |
|                                   |                      |                                    |                                 |  |
| Tipo de contenedor                | Tambor metálico      |                                    |                                 |  |
| Capacidad                         | 300 Lt.              |                                    |                                 |  |
|                                   |                      |                                    |                                 |  |

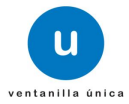

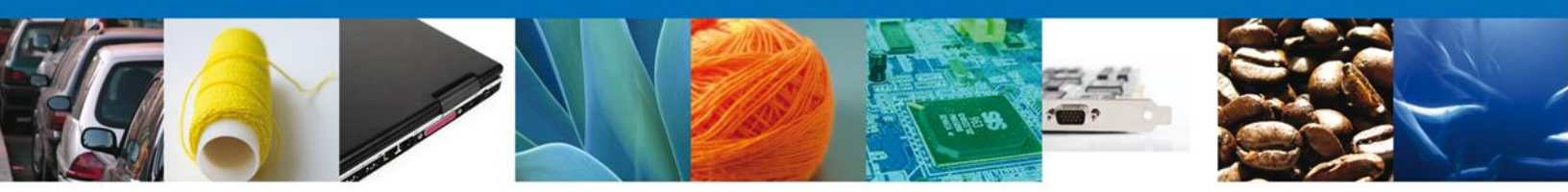

Siguiendo con la Captura de Solicitud se deberán ingresar los datos requeridos como Datos de la empresa transportista y Datos de la empresa de servicio que realizará el retorno (en caso de que exista).

| Datos de la empresa transportista                                              |                 |
|--------------------------------------------------------------------------------|-----------------|
| Nombre de la empresa transportista de residuos peligrosos                      |                 |
| ERD                                                                            | ]               |
| Número de autorización SEMARNAT                                                |                 |
| 3456RT                                                                         |                 |
| Datos de la empresa de servicio que realizará el retorno                       |                 |
| • ¿Requiere de una empresa de servicio para realizar el retorno? $\bigcirc$ Si | © <sub>No</sub> |
| • Nombre de la empresa de servicios que realizará el retorno                   | 7               |
| Nombre del representante legal                                                 |                 |
| • Teléfono                                                                     |                 |
| Correo electrónico                                                             |                 |
|                                                                                |                 |

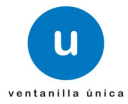

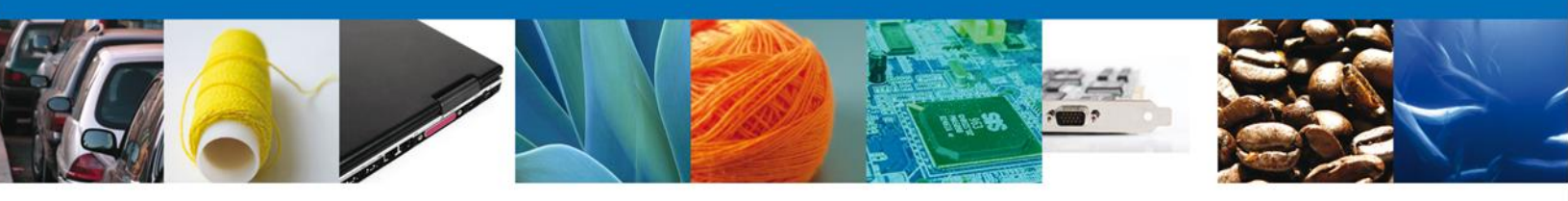

### Al igual con los Datos de Salida y los Datos del Destinatario.

| Datos de salida                                                                                                    |
|----------------------------------------------------------------------------------------------------|
| * Aduana de salida                                                                                                    |
| NUEVO LAREDO, TAMPS.                                                                                                    |
| * Información sobre las precauciones de manejo que se debe dar al residuo peligroso                                                                                                    |
| manéjese en envases herméticos y resistentes a corrosión por ácidos, evítense temperaturas superiores a 42 grados<br>centígrados y úsese equipo de protección personal adecuado al manipularse.                                                                                                    |
| Datos del destinatario         * Nombre o razón social                                                                                                    |
| Jean Pierre Steel Co.                                                                                                    |
| * País destino                                                                                                    |
| ESTADOS UNIDOS DE AMERICA                                                                                                    |
| * Domicilio                                                                                                    |
| 1st Avenue Houston TX                                                                                                    |
| * Código postal<br>34782                                                                                                    |
| Nota                                                                                                    |
| Los requisitos consistentes en presentar originales para cotejo de comprobante de domicilio y comprobante del<br>Programa INMEX, establecido en el Art. 124 el Reglamento de la Ley General para la Prevención y Gestión<br>Integral de los Residuos, se cumple a través de la validación automática de los trámites del programa INMEX de<br>la Secretaría de Economía, que se encuentran en la Ventanilla Única. |
|                                                                                                    |

Av. Hidalgo No. 77, Col. Guerrero, Deleg. Cuauhtémoc, C.P. 06300, México, D.F. Atención Telefónica: 5481-1856 y 01 800 00 VUCEM (88236) Ventanilla Digital Mexicana de Comercio Exterior · Derechos Reservados © 2011 · Políticas de Privacidad

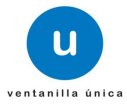

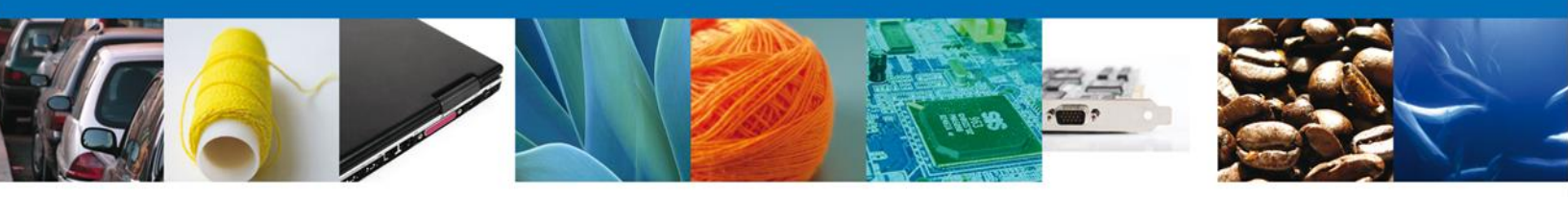

Tipo de aviso: Retorno subsecuente

Se desplegará una combinación de datos requeridos, se deberán ingresar los datos para **continuar** con la solicitud.

| Menú       | Antecesor   Activo                             |         |
|------------|------------------------------------------------|---------|
|            | Aviso de retorno por primera vez ó subsecuente |         |
| Inicio     | 1 Capturar Solicitud 🕖 Firmar Solicitud        |         |
| •          | Si                                             | guiente |
| Consultas  | Solicitante Datos de la solicitud              |         |
|            | • Tipo de aviso                                |         |
| Pendientes | O Retorno por primera vez                      |         |
| Trámites   | Datos del generador de residuos                |         |
|            | Número del registro ambiental                  |         |
| - <b>P</b> | 12342342                                       |         |
| Usuarios   | • Giro industrial del importador               |         |
|            | electrónico                                    |         |
|            | Número de autorización IMMEX                   |         |
|            | 0200800100420122953002037                      |         |
|            |                                                |         |

En esta misma sección en la parte de – **Administrar Residuos**, dar clic al botón **Agregar**, para agregar el **residuo**, se deberán llenar todos los datos ya que son requeridos para continuar con la solicitud.

| Administrar residuos<br>* Datos de los residuos pel | ligrosos a retornar por | primera vez ó subsec | uente          |                     |        |
|-----------------------------------------------------|-------------------------|----------------------|----------------|---------------------|--------|
| Orígen del residuo                                  | Nombre Residuo          | Cantidad             | Cantidad letra | Unidad de medida    | Clav   |
| •                                                   | Peligroso               |                      |                |                     | Þ      |
|                                                     | м                       | 👐 Página 1 de 0 🕨    | e> ∎1          | Sin registros que m | ostrar |
| Agregar Born                                        | rar                     |                      |                |                     |        |

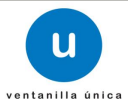

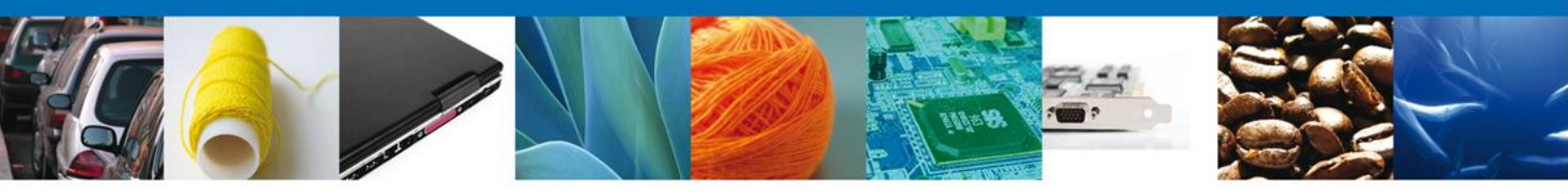

Al dar clic en el botón **"Agregar"**, aparecerá la siguiente pantalla donde es necesario seleccionar el Origen de generación de residuos: **Residuo (materia prima residual) ó Residuos generado del proceso**, se deben llenar todos los campos.

# Es necesario contar con el NÚMERO DE BITACORA, el cual se obtiene de la Constancia de Recepción del Aviso de materiales importados de régimen temporal.

| 🛇 Residuo (materia prima r                                                                        | esidual)                                  | OReside        | uo generado del proce              | 50                           |
|---------------------------------------------------------------------------------------------------|-------------------------------------------|----------------|------------------------------------|------------------------------|
| Materias primas relaciona                                                                         | das                                       |                |                                    |                              |
| Número de bitácora                                                                                | E5/0000026                                | /02/2013       | Buscar                             |                              |
| • Nombre de la materia prima                                                                      | Seleccione un                             | valor          | ~                                  | •                            |
| Cantidad                                                                                          |                                           |                |                                    |                              |
| Cantidad (letra)                                                                                  |                                           |                |                                    |                              |
| Unidad de medida                                                                                  |                                           |                |                                    |                              |
| Fracción arancelaria                                                                              |                                           |                |                                    |                              |
|                                                                                                   |                                           |                |                                    |                              |
|                                                                                                   |                                           |                |                                    |                              |
| • Materias primas relacionada:                                                                    | F                                         |                |                                    |                              |
| • Materias primas relacionada:<br>Materias primas relacionadas                                    | 5                                         |                |                                    |                              |
| • Materias primas relacionada:<br>Materias primas relacionadas<br>Id materia prima                | mbre materia                              | Cantidad       | Cantidad letra                     | Unidad de medida             |
| • Materias primas relacionadas<br>Materias primas relacionadas<br>Id materia prima<br>35593 solve | ombre materia<br>prima<br>inte halogenado | Cantidad<br>34 | Cantidad letra<br>TREINTA Y CUATRO | Unidad de medida<br>Tonelada |

En esta misma sección en la parte de – **Datos de los residuos peligrosos a retornar**, para llenar la Clasificación/Tipo se puede elegir entre tres opciones: **Clave de residuo, Nombre ó Descripción**, que están relacionados entre si, se deberán llenar todos los datos ya que son requeridos para continuar con la solicitud. Al finalizar se da clic en el botón "**Guardar**".

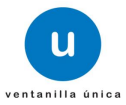

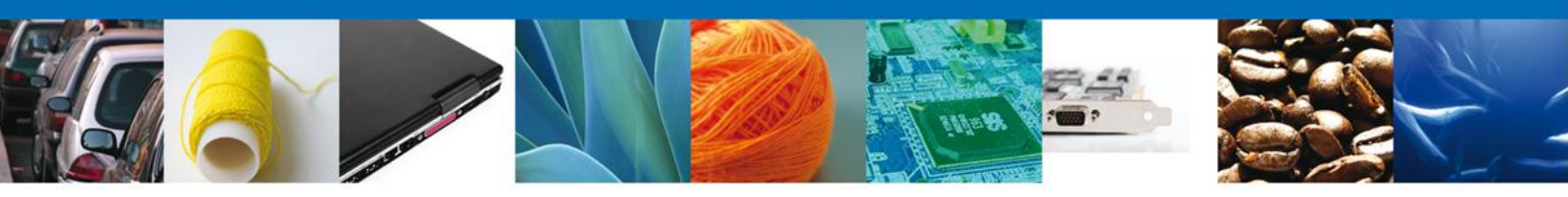

| Datos de los residuos pel           | igrosos a retornar |                                  |                  |
|-------------------------------------|--------------------|----------------------------------|------------------|
| * Nombre del residuo pelig          | roso generado      |                                  |                  |
| solvente halogenado con aceite y gr | 6585               |                                  |                  |
|                                     |                    |                                  |                  |
| * Cantidad                          |                    |                                  |                  |
| 34                                  |                    |                                  |                  |
| Cantidad (letra)                    |                    |                                  |                  |
| TREINTA Y CUATRO                    |                    |                                  |                  |
|                                     |                    |                                  |                  |
| * Unidad de medida                  | Tonel              | ada                              | ×                |
|                                     |                    |                                  |                  |
|                                     | ~                  | <u> </u>                         |                  |
| * Clasificación / Tipo              | Clave de residuo   | ONombre                          | ODescripción     |
|                                     | * Clave de residuo | CVERES.E03                       | <b>v</b>         |
|                                     | X Nombro           |                                  |                  |
|                                     | - Nombre           |                                  |                  |
|                                     | * Descripción      | Cromo hexavalente, piomo, cadmio | ····             |
|                                     |                    |                                  |                  |
|                                     |                    |                                  |                  |
| * CRETI                             | Inflamable         | <b>v</b>                         |                  |
| Estado físico                       | Lodoso             | <b>v</b>                         |                  |
|                                     |                    |                                  |                  |
|                                     |                    |                                  |                  |
| * No de manifiesto                  | 321                | ]                                |                  |
|                                     |                    |                                  |                  |
| * Tipo de contenedor                | Barril de plástico |                                  |                  |
| * Capacidad                         | 123 LT.            |                                  |                  |
|                                     |                    |                                  |                  |
|                                     |                    |                                  |                  |
|                                     |                    |                                  |                  |
|                                     |                    |                                  | Guardar Cancelar |

Al finalizar se da clic en el botón "Guardar".

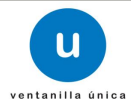

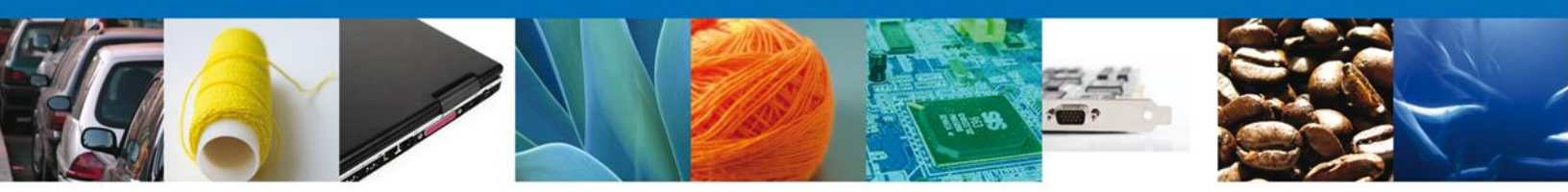

Siguiendo con la Captura de Solicitud se deberán ingresar los datos requeridos como Datos de la empresa transportista y Datos de la empresa de servicio que realizará el retorno (en caso de que exista).

| Datos de la empresa transportista                                                    |     |
|--------------------------------------------------------------------------------------|-----|
| Nombre de la empresa transportista de residuos peligrosos                            |     |
| ERD                                                                                  |     |
| Número de autorización SEMARNAT                                                      |     |
| 3456RT                                                                               |     |
| Datos de la empresa de servicio que realizará el retorno                             |     |
| $\cdot$ ¿Requiere de una empresa de servicio para realizar el retorno? $\bigcirc$ Si | © № |
| • Nombre de la empresa de servicios que realizará el retorno                         | _   |
| • Nombre del representante legal                                                     |     |
|                                                                                      |     |
| • Teléfono                                                                           |     |
|                                                                                      |     |
| • Correo electrónico                                                                 |     |
|                                                                                      |     |
|                                                                                      |     |

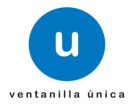

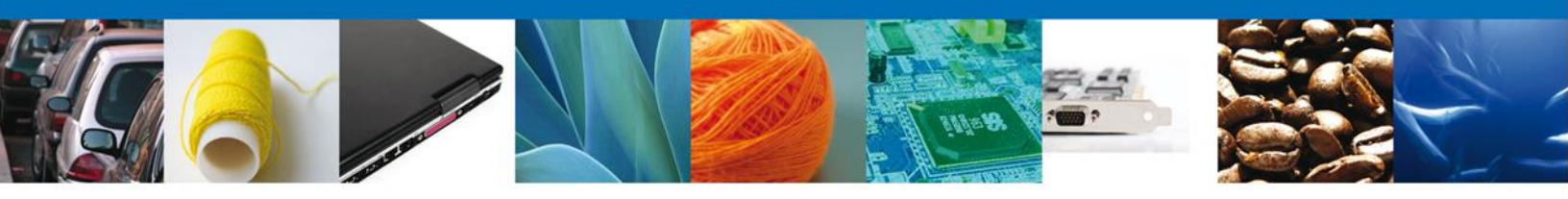

## Al igual con los Datos de Salida y Los Datos del Destinatario.

| Datos de salida                                                                                                    |
|----------------------------------------------------------------------------------------------------|
| • Aduana de salida                                                                                                    |
| NUEVO LAREDO, TAMPS.                                                                                                    |
| <ul> <li>Información sobre las precauciones de manejo que se debe dar al residuo peligroso</li> </ul>                                                                                              |
| Manéjese en enváses herméticos y resistentes a corrosión por ácidos, evítese temperaturas superiores a los 42 grados<br>centígrados y úsese equipo de protección personal adecuado al manipularse. |
| Datos del destinatario                                                                                                    |
| • Nombre o razón social                                                                                                    |
| Ing. Inc.                                                                                                    |
| País destino                                                                                                    |
| ESTADOS UNIDOS DE AMERICA                                                                                                    |
| Domicilio                                                                                                    |
| Wall Street 45 Houston TX                                                                                                    |
| Código postal                                                                                                    |
| 234545                                                                                                    |

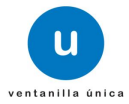

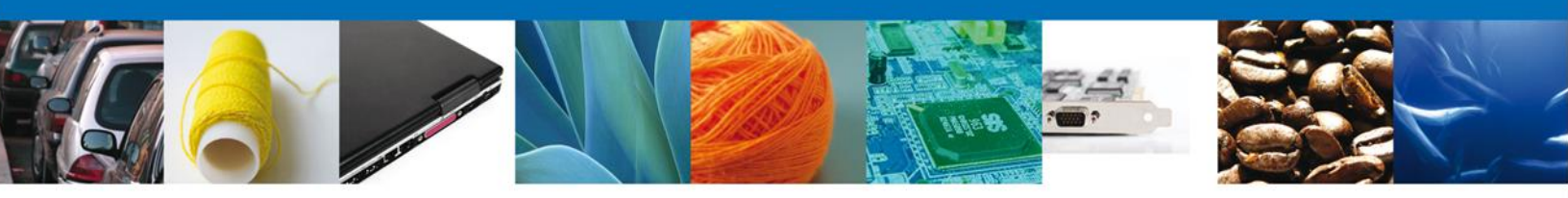

## Firmar

Para registrar la solicitud se requiere realizar el firmado.

Se adjuntan los datos de la **firma**: Esta deberá ser la misma con que se inicio el registro de la solicitud.

|                                          | U ventanilla única<br>Cerrar la sesión                                                                                                    |
|------------------------------------------|----------------------------------------------------------------------------------------------------|
| Antecesor   Activo                       |                                                                                                    |
| Firmar                                   |                                                                                                    |
| La Solicitud ha qu<br>efectos de identif | edado registrada con el número temporal 427884. Éste no tiene validez legal y sirve solamente para<br>ficar su Solicitud. Un folio oficial le será asignado a la Solicitud al momento en que ésta sea firmada.                               |
| Capturar Solicitud                       | 2 Firmar Solicitud                                                                                                    |
|                                          | * Registro Federal de Contribuyentes                                                                                                    |
|                                          | ZAS0012219H1                                                                                                    |
|                                          | * Clave de la llave privada                                                                                                    |
|                                          | •••••                                                                                                    |
|                                          | * Llave privada (*.key)                                                                                                    |
|                                          | ments\Softtek\FIEL\601\ZAS0012219H1_1012231211.key Buscar                                                                                                    |
|                                          | * Certificado (*.cer)                                                                                                    |
|                                          | :k.castulo\Documents\Softtek\FIEL\601\zas0012219h1.cer Buscar                                                                                                    |
|                                          | Firmar                                                                                                    |
| Ventanill                                | Av. Hidalgo No. 77, Col. Guerrero, Deleg. Cuauhtémoc, C.P. 06300, México, D.F.<br>Atención Telefónica: 5481-1856 y 01 800 00 VUCEM (88236)<br>a Digital Mexicana de Comercio Exterior · Derechos Reservados © 2011 · Políticas de Privacidad |

Una vez que se hayan introducido los datos se deberá seleccionar el **botón Firmar**.

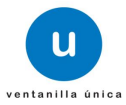

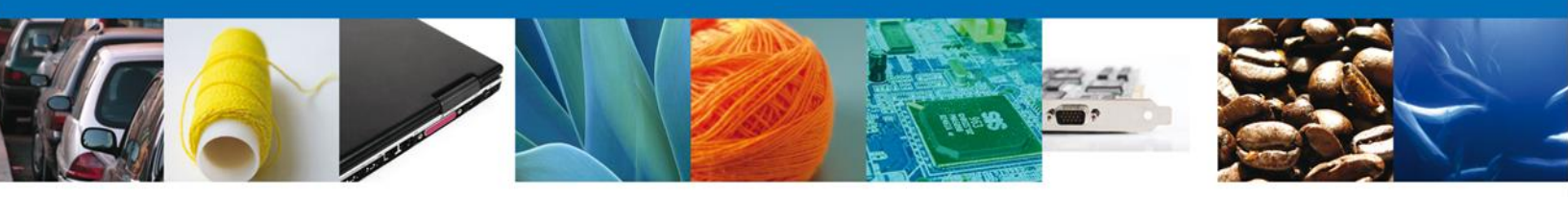

# **Acuses y Resoluciones**

La aplicación informa que la solicitud ha sido registrada, muestra el número de folio, genera y envía la Constancia de Recepción y el Acuse de Recepción de trámite.

|                | u ventanilla única                                                                                                    | Cerrar la sesión |
|----------------|----------------------------------------------------------------------------------------------------|------------------|
| Antecesor   Ac | tivo                                                                                                    |                  |
| Acuse de Re    | ecibo                                                                                                    |                  |
|                | Su solicitud ha sido registrada con el siguiente número de folio <050230100022012                                                                                   | 5092000048>.     |
|                |                                                                                                    |                  |
| Acuse (s)      |                                                                                                    |                  |
| No.            | Documento                                                                                                    | Descargar        |
| 1              | Constancia de Recepción                                                                                                    | 1                |
| 2              | Acuse de recepción de trámite                                                                                                    | 12               |
|                | Av. Hidalgo No. 77, Col. Guerrero, Deleg. Cuauhtémoc, C.P. 06300, México, D.F.                                                                                      |                  |
|                | Atención Telefónica: 5481-1856 y 01 800 00 VUCEM (88236)<br>Ventanilla Digital Mexicana de Comercio Exterior · Derechos Reservados © 2011 · Políticas de Privacidad |                  |

Usted puede descargar el **acuse de recepción de trámite** accediendo a la liga que así lo indica:

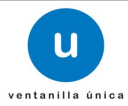

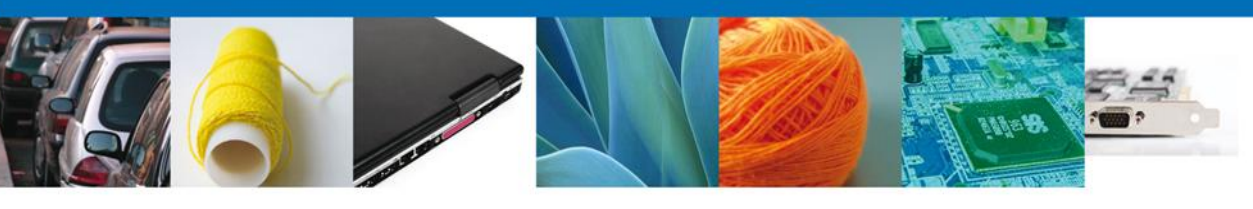

Г

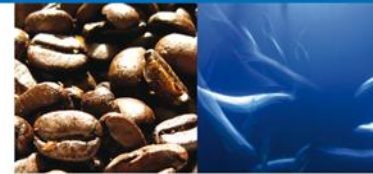

|                                                | - Martin                                                                                                    |                                                                                                    |                                                                                                    |                                                                                                    | Constan<br>Trămite realizad                                                                                                    | cia de Recep<br>o a través de Venta                                                                                                    | ción<br>nilla Ú                                  | nica                         |
|------------------------------------------------|----------------------------------------------------------------------------------------------------|----------------------------------------------------------------------------------------------------|----------------------------------------------------------------------------------------------------|----------------------------------------------------------------------------------------------------|----------------------------------------------------------------------------------------------------|----------------------------------------------------------------------------------------------------|--------------------------------------------------|------------------------------|
|                                                | NRA(Númer                                                                                                    | o de registro a                                                                                                    | ambientai)                                                                                                    | 123                                                                                                    | Número                                                                                                    | de bitácora                                                                                                    | E7/00                                            | 000032/10/2012               |
|                                                |                                                                                                    |                                                                                                    |                                                                                                    | N                                                                                                    | lúmero de Trâmib                                                                                                    | e Ventanilla                                                                                                    | 05023                                            | 01000220125092000048         |
|                                                | Fecha de rei                                                                                                    | cepción:                                                                                                    | 15 de Oct                                                                                                    | ibre de 2012                                                                                                    |                                                                                                    |                                                                                                    |                                                  |                              |
|                                                | Tipo de trâm                                                                                                    | ite:                                                                                                    | Aviso de m<br>(SEMARNA<br>Aviso de re                                                                                     | ateriales impor<br>T-07-021)<br>torno por prim                                                                                                    | tados de régimen te<br>era vez                                                                                                    | imporal y retorno de s                                                                                                    | ius resi                                         | duos peligrosos              |
|                                                | Situación de                                                                                                    | i trămite:                                                                                                    | RECEPCI                                                                                                    | ÓN DEL TRA                                                                                                    | MITE POR VUCE                                                                                                    | EM                                                                                                    |                                                  |                              |
|                                                | Nombre o R                                                                                                    | azón Social:                                                                                                    | ZVA ASO                                                                                                    | CIADOS SC                                                                                                    |                                                                                                    |                                                                                                    |                                                  |                              |
|                                                | Observacion                                                                                                    | es:                                                                                                    |                                                                                                    |                                                                                                    |                                                                                                    |                                                                                                    |                                                  |                              |
|                                                | Pertide                                                                                                    | Nom<br>pel                                                                                                    | bre de los re<br>grosos a ret                                                                                             | siduos<br>omar                                                                                                    | Centided                                                                                                    | Centided con let                                                                                                    | Ire                                              | Unidad de Medida             |
|                                                | 1                                                                                                    | residuo carne                                                                                                    |                                                                                                    |                                                                                                    | 2                                                                                                    | DOS                                                                                                    |                                                  | TONELADAS                    |
| Ca<br>los<br>Art<br>Sa<br>VA<br>Zb<br>VA<br>BA | dena Origin<br>00330100022<br>mandez@sot<br>mandez@sot<br>MaxAvTLL<br>No Digital Vi<br>dwy7107+99<br>637Wv710ar<br>Hwy73vv73vv<br>gu77+9edux | al. Informack<br>al. Informack<br>0126932000<br>titek.com/Con<br>31061(5)MEX<br>infanilia Digit<br>Pur-VRTY+97<br>70277+977+<br>70277+977+<br>977+977+977+ | on de Solloi<br>491,51/1020<br>strucción de<br>ICO(PUEBL<br>tal:<br>VVXVV73V73V7<br>77÷91u+/ve<br>PFINIyw0W<br>977÷9Fe+/v | tud que prec<br>tud que prec<br>1210:35:251<br>Immuebles ci<br>APUEBLAJU<br>11.242KRRA<br>v/Unv71EQ<br>UTV177-9Fu<br>UTV177-9Fu<br>UTV177-9Fu<br>TPvv73vv70/ | enta(s) que deol<br>EVA ABOCIADOS<br>omerciales, institu<br>INIDAD TERRITO<br>v/73vv73vv71PPr<br>d/W2ACdoPu+Nd<br>s77+977+9Nzvv7<br>577+977+9Nzvv7 | social and the second second s | 1 victo<br>clos L4<br>TL  72'<br>*/<br>17*9<br>2 | rh.<br>ITERAL SUR VIA<br>197 |

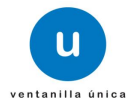

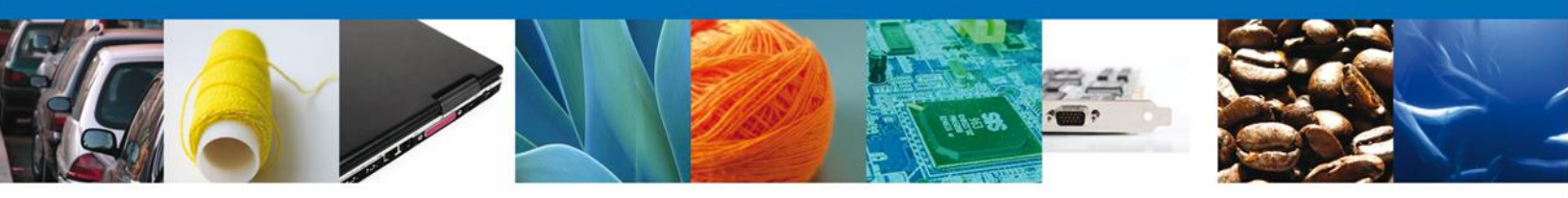

El Acuse de Recepción de Tramite se presenta a través de un **archivo .pdf** y daremos por concluido el registro de la solicitud.

| VENTANILLA DIGITAL ME                                                                                                    | XICANA                                                                                                    | SEP                                                                                  | SEDENA                                                                      | SAGARPA                                                                | ۲                                                                        |
|----------------------------------------------------------------------------------------------------|----------------------------------------------------------------------------------------------------|--------------------------------------------------------------------------------------|-----------------------------------------------------------------------------|------------------------------------------------------------------------|--------------------------------------------------------------------------|
| DE COMERCIO EXTER                                                                                                    | lior                                                                                                    | SFP                                                                                  | SENER                                                                       | SE                                                                     | GOBIERNO                                                                 |
| ACUSE DE RE                                                                                                    | ECEPCIÓN D                                                                                                    | E TRÁM                                                                               | ITE                                                                         |                                                                        |                                                                          |
| Estimado(a) C. ZVA ASOCIADOS SC                                                                                                    |                                                                                                    |                                                                                      |                                                                             |                                                                        |                                                                          |
| RFC: ZA30012219H1                                                                                                    |                                                                                                    |                                                                                      |                                                                             |                                                                        |                                                                          |
| Biendo las 10:35:25 del 15/10/2012, se tiene por rei<br>relativa a Aviso de retorno por primera vez ó subs<br>Comercio Exterior, con folio de presentación 4278                                                                                                    | cibida la solicitud de<br>ecuente, presentad<br>84.                                                                                                    | trámite núme<br>a a través de                                                        | ro 05023011<br>la Ventanili                                                 | 000220125<br>la Digital M                                              | 092000048,<br>lexicana de                                                |
| Su tràmite se sujetarà a las disposiciones jurídicas a<br>Ventanilla Digital Mexicana de Comercio Exterior, pu<br>así como a las condiciones de uso de la propia "Ven                                                                                                    | aplicables al tràmite i<br>ublicado en el Diario<br>ntanilla Digital".                                                                                                    | respectivo, al<br>Oficial de la F                                                    | Decreto por<br>ederación e                                                  | el que se e<br>il 14 de ene                                            | establece la<br>ro de 2011,                                              |
| Cadena Original. Información de Solicitud que presenta(a) que de<br> 427884 1516/2012;10:35:35274A ASOCIADOS SC[ZAS001221941 <br>Institucionales y de servicios LATERAL SUR VIA ATLIXCAYOTL]S                                                                                                    | ciana:<br>victorit, hernan dez@ao fitek/<br>Hele ISIMÉXICO (PUEBLA(PU                                                                                                    | conjConstrucción<br>IEBLAJUNDAD TE                                                   | de inmuebles co<br>RRITORIAL ATU                                            | merciales,<br>IXCAYOTL (721                                            | 87                                                                       |
| 5400 Digital Solicitanta:<br>VMANT ILLY #PenAthREF+HVXXv/13v/11L3420/2864v/23v/73v/71<br>zbe371v/78:07+497+497+497+497+404-44/UNV115024/264/264/<br>VTHv73v/23v/327/297+497+497Hy444V/UNV7154/04+44-64/2077<br>BAp.J7+94du/77+877+697+497+497+474/150/754/750/7487+48/2                                                                                                    | PPmTvv76CE5J77+9JPC<br>hvSnv72vv72vv72v78He+i<br>4977+9Cxnvv72vv78HF7+9<br>svr70xhJh77+9Se+iVQ=                                                                                                    |                                                                                      |                                                                             |                                                                        |                                                                          |
| Cadena Original. Información de Solicitud que presenta(s) que de<br>(960200190022013580200046(151102512)(0.53352VA ASOCIADO<br>comerciales, institucionales y de servicios(LATERAL SUR VIA ATI<br>ATLOXCAYOTL[72197]]                                                                                                    | clara:<br>DS SC(ZAS0012218H1)victor<br>LIXCAYOTL(3106(15)MEXOCO                                                                                                    | h.hemandez@eoft<br>DIPUEBLA/PUEBLA                                                   | NUNIDAD TERR                                                                | cción de inmue<br>ITORIAL                                              | bies                                                                     |
| Selio Dogital Vencenita Digital:<br>1714/0714971408.07144.0227148.0207148.0144<br>KIDOV1108.0127144.0227148.0207148.0144<br>The Selio Dogital Vencenitaria Selio Device Selio Device | +++\vU7vv73vv71577+9<br>5x77+855++\ve+h552v<br>77+877+850+\ve+h552v<br>77+8574852b=2b+450<br>9077-897982b=2b+47037<br>97072517+854++ve+h253<br>9707-9077+822-ve173-952v+<br>45d++v532W77+9872+952v+1 |                                                                                      |                                                                             |                                                                        |                                                                          |
|                                                                                                    |                                                                                                    |                                                                                      |                                                                             |                                                                        |                                                                          |
|                                                                                                    |                                                                                                    |                                                                                      |                                                                             |                                                                        |                                                                          |
|                                                                                                    |                                                                                                    |                                                                                      |                                                                             |                                                                        |                                                                          |
|                                                                                                    |                                                                                                    |                                                                                      |                                                                             |                                                                        |                                                                          |
|                                                                                                    |                                                                                                    |                                                                                      |                                                                             |                                                                        |                                                                          |
|                                                                                                    |                                                                                                    |                                                                                      |                                                                             |                                                                        |                                                                          |
| Los datos personales suministrados a través de las<br>medios electrónicos e impresos, serán protegidos<br>//vertanila Digita" acorde con la Ley Federal de Tri<br>demás disposiciones legales aplicables; y podrán se<br>exterior, al propio titular de la información, o a tere<br>contempien dicha transferencia.                                                                                                    | s solicitudes, promor<br>, incorporados y tra<br>ansparencia y Acces<br>r transmitidos a las a<br>zeros, en este último                                                                              | ciones, trâmite<br>tados en el s<br>so a la informa<br>autoridades co<br>caso siempn | es, consulta<br>Istema de d<br>ación Públic:<br>mpetentes e<br>e que las di | s y pagos,<br>latos perso<br>a Gubernar<br>en materia o<br>sposiciones | hechos por<br>nales de la<br>nental y las<br>le comercio<br>s aplicables |
|                                                                                                    |                                                                                                    |                                                                                      |                                                                             |                                                                        |                                                                          |

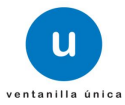

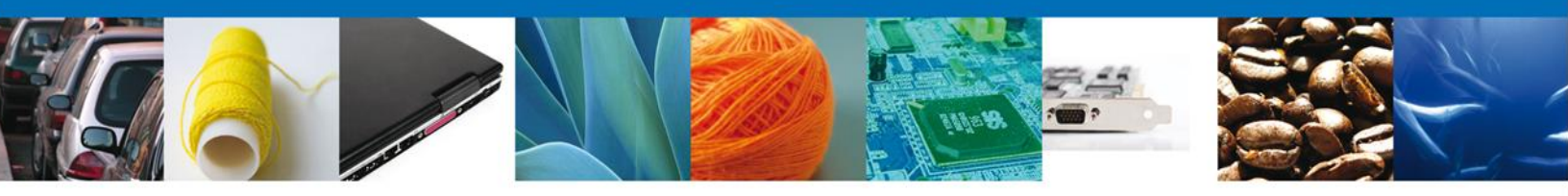

# Consulta de Acuses y Resoluciones

En el menú principal se selecciona la opción **Consultas** y se da un click para desplegar el menú con el mismo nombre en la pantalla.

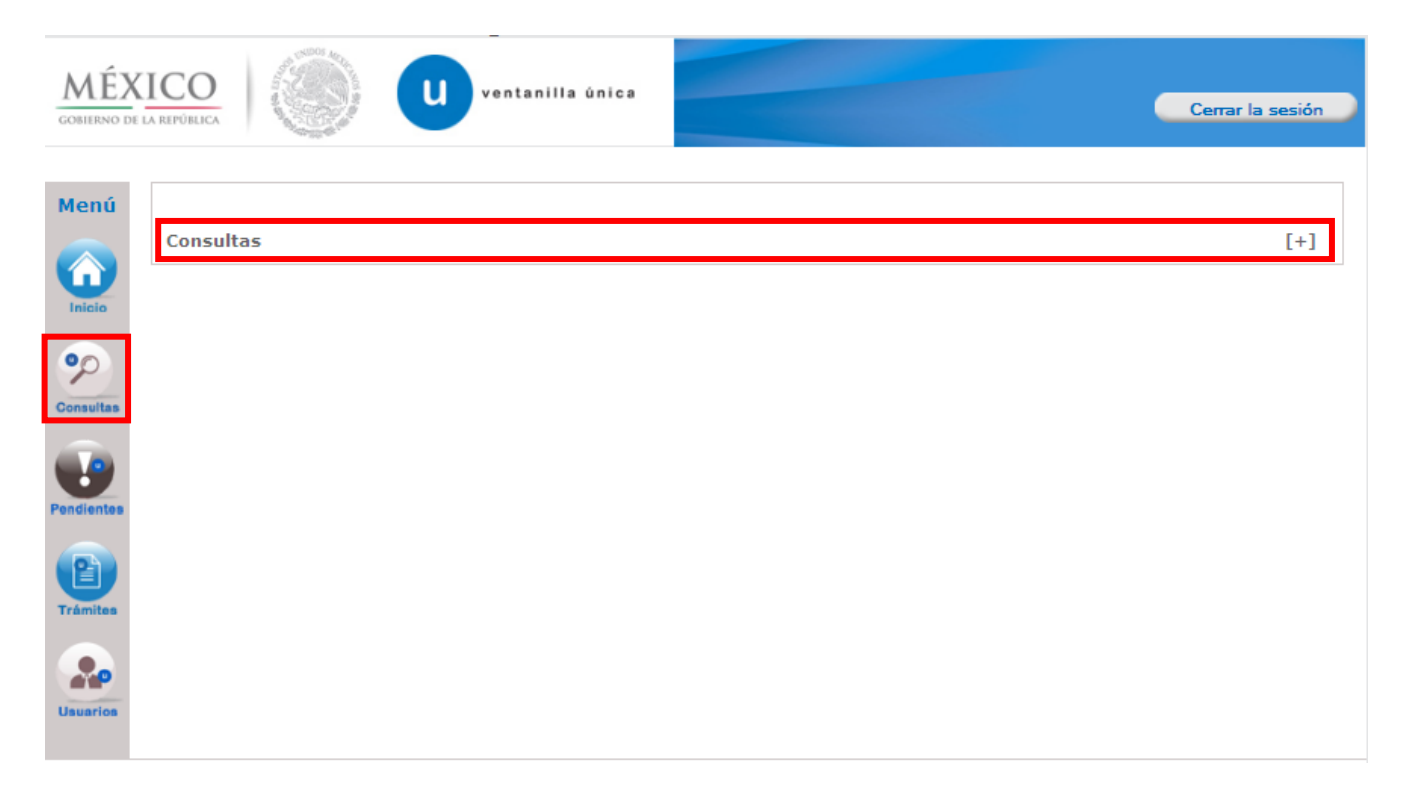

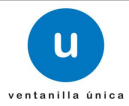

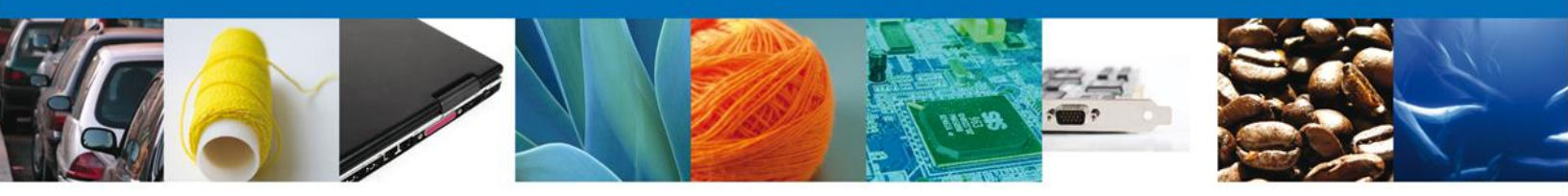

A continuación, seleccionar "Consultar acuses y resoluciones".

| Menú       |                                           |     |
|------------|-------------------------------------------|-----|
|            | Consultas                                 | [-] |
| Inicio     | Consulta Comprobante de Valor Electrónico |     |
|            | Consulta General de Pedimentos            | [+] |
| Consultas  | Consultar Documentos Digitalizados        |     |
|            | Consultar acuses y resoluciones           |     |
| Pendientes |                                           |     |
| Trámites   |                                           |     |
| Usuarios   |                                           |     |

En la bandeja de **Acuses y Resoluciones** se busca el trámite deseado. Para poder visualizar la información, se debe dar doble click en el nombre del trámite.

| Acuses y Re                                                                                        | esolucione                                                                                            | 25                                                                                                    |                                                                                                    |                                                                                                    |                                                                                                |
|----------------------------------------------------------------------------------------------------|----------------------------------------------------------------------------------------------------|----------------------------------------------------------------------------------------------------|----------------------------------------------------------------------------------------------------|----------------------------------------------------------------------------------------------------|------------------------------------------------------------------------------------------------|
| Solicitante:<br>Folio del<br>trámite:                                                              | CEMENTOS                                                                                              | Y ACEROS CALPULALPAN                                                                                                    | RFC:                                                                                                    | CAC97060219A                                                                                                    |                                                                                                |
| Fecha Inicial:                                                                                     |                                                                                                    | 31                                                                                                    | Fecha Final                                                                                                    | :                                                                                                    | 30<br>Buse                                                                                     |
| Acuses y Resolu                                                                                    | uciones                                                                                               | Teo de Te                                                                                                    |                                                                                                    | Descadoraria                                                                                                    | Fache Taisis Taíos                                                                             |
| Folio                                                                                              | 2                                                                                                    | lipo de lis                                                                                                    | amite                                                                                                    | Dependencia                                                                                                    | Fecha Inicio Iram                                                                              |
|                                                                                                    | 1125000000                                                                                            | Constituend of City on a the signal of a Tax                                                                                                    | and a strike                                                                                                    | CEMADNAT Distrike Federal                                                                                                    | 11/02/2012                                                                                     |
| 0502301000220                                                                                      | 1350920000                                                                                            | ) Aviso de retorno por primera y                                                                                                    | vez ó subsecuente                                                                                                    | SEMARNAT Distrito Federal<br>SEMARNAT-Distrito Federal<br>- Residuos Peligrosos                                                                                                    | 11/02/2012                                                                                     |
| 0502301000220<br>0502301000120                                                                     | )1350920000<br>)1350920000<br>)1350920000                                                             | ) Aviso de retorno por primera v<br>) Aviso de materiales importado                                                                                                    | vez ó subsecuente<br>os de régimen temporal                                                                                                    | SEMARNAT-Distrito Federal<br>- Residuos Peligrosos<br>SEMARNAT-Distrito Federal<br>- Residuos Peligrosos                                                                                                    | 11/02/2013<br>11/02/2013<br>11/02/2013                                                         |
| 0502301000220<br>0502301000120<br>0502300900120                                                    | 01350920000<br>01350920000<br>01350920000                                                             | Ocevificada Fitasacitaria da In<br>) Aviso de retorno por primera v<br>) Aviso de materiales importado<br>Autorización de Importación, l<br>) Reexportación de Ejemplares,<br>Vida Silvestre                                                                                                    | vez ó subsecuente<br>os de régimen temporal<br>Exportación o<br>Partes y Derivados de la                                                                 | SEMARNAT-Distrito Federal<br>- Residuos Peliarosos<br>SEMARNAT-Distrito Federal<br>- Residuos Peliarosos<br>SEMARNAT-Distrito Federal                                                                                                    | 11/02/2013<br>11/02/2013<br>11/02/2013<br>11/02/2013                                           |
| 0502301000220<br>0502301000120<br>0502300900120<br>1502200900120                                   | 01350920000<br>01350920000<br>01350910000                                                             | ) Aviso de retorno por primera v<br>) Aviso de materiales importad<br>Autorización de Importación, l<br>Reexportación de Ejemplares,<br>Vida Silvestre<br>) Prórroga al Certificado de Exp                                                                                                    | vez ó subsecuente<br>os de régimen temporal<br>Exportación o<br>Partes y Derivados de la<br>ortación Zoosanitario                                        | SEMARNAT Distrito Federal<br>SEMARNAT-Distrito Federal<br>- Residuos Peligrosos<br>SEMARNAT-Distrito Federal<br>- Residuos Peligrosos<br>SEMARNAT-Distrito Federal<br>SAGARPA-Delegación<br>Estatal AGUASCALIENTES                                                                                                    | 11/02/2013<br>11/02/2013<br>11/02/2013<br>11/02/2013<br>10/02/2013                             |
| 0502301000220<br>0502301000120<br>0502300900120<br>1502200900120<br>1502200400320                  | 01350920000<br>01350920000<br>01350910000<br>01320010000<br>01321460001                               | ) Aviso de retorno por primera y<br>) Aviso de retorno por primera y<br>) Aviso de materiales importadi<br>Autorización de Importación, l<br>) Reexportación de Ejemplares,<br>Vida Silvestre<br>) Prórroga al Certificado de Exp<br>1. Certificado Acuícola de Export:                                      | vez ó subsecuente<br>os de régimen temporal<br>Exportación o<br>Partes y Derivados de la<br>ortación Zoosanitario<br>ación                               | SEMARNAT Distrito Federal<br>SEMARNAT-Distrito Federal<br>- Residuos Peligrosos<br>SEMARNAT-Distrito Federal<br>- Residuos Peligrosos<br>SEMARNAT-Distrito Federal<br>SAGARPA-Delegación<br>Estatal AGUASCALIENTES<br>SAGARPA-Espacio de<br>Contacto Ciudadano                                                                                         | 11/02/2013<br>11/02/2013<br>11/02/2013<br>11/02/2013<br>10/02/2013<br>09/02/2013               |
| 0502301000220<br>0502301000120<br>0502300900120<br>1502200900120<br>1502200400320                  | )135090009<br>)1350920000<br>)1350920000<br>)1350910000<br>)1320010000<br>)1321460001<br>)1321460001  | ) Aviso de retorno por primera v<br>) Aviso de materiales importadi<br>Autorización de Importación, i<br>Reexportación de Ejemplares,<br>Vida Silvestre<br>) Prórroga al Certificado de Export<br>: Certificado Acuícola de Export                                                                           | vez ó subsecuente<br>vez ó subsecuente<br>os de régimen temporal<br>Exportación o<br>Partes y Derivados de la<br>ortación Zoosanitario<br>ación          | SEMARNAT Distrito Federal<br>SEMARNAT-Distrito Federal<br>- Residuos Peliorosos<br>SEMARNAT-Distrito Federal<br>- Residuos Peligrosos<br>SEMARNAT-Distrito Federal<br>SAGARPA-Delegación<br>Estatal AGUASCALIENTES<br>SAGARPA-Espacio de<br>Contacto Ciudadano<br>SAGARPA-Espacio de<br>Contacto Ciudadano                                             | 11/02/2013<br>11/02/2013<br>11/02/2013<br>11/02/2013<br>10/02/2013<br>09/02/2013<br>09/02/2013 |
| 0502301000220<br>0502301000120<br>0502300900120<br>1502200900120<br>1502200400320<br>1502200400320 | )1350920000<br>)1350920000<br>)1350920000<br>)1350910000<br>)1320010000<br>)1321460001<br>)1321460001 | Operificado Fitnose itario do Ja<br>) Aviso de retorno por primera v<br>) Aviso de materiales importadi<br>Autorización de Importación,<br>) Reexportación de Ejemplares,<br>Vida Silvestre<br>) Prórroga al Certificado de Export<br>1. Certificado Acuícola de Export<br>1. Certificado Acuícola de Export | vez ó subsecuente<br>vez ó subsecuente<br>os de régimen temporal<br>Exportación o<br>Partes y Derivados de la<br>ortación Zoosanitario<br>ación<br>ación | SEMARNAT-Distrito Federal<br>SEMARNAT-Distrito Federal<br>- Residuos Peligrosos<br>SEMARNAT-Distrito Federal<br>- Residuos Peligrosos<br>SEMARNAT-Distrito Federal<br>SAGARPA-Delegación<br>Estatal AGUASCALIENTES<br>SAGARPA-Espacio de<br>Contacto Ciudadano<br>SAGARPA-Espacio de<br>Contacto Ciudadano<br>SAGARPA-Espacio de<br>Contacto Ciudadano | 11/02/2013<br>11/02/2013<br>11/02/2013<br>10/02/2013<br>09/02/2013<br>09/02/2013<br>09/02/2013 |

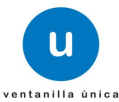

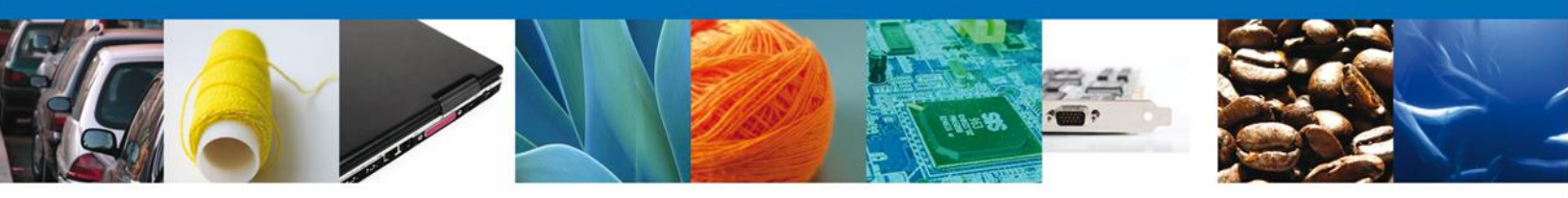

En la pantalla del trámite se selecciona la pestaña de ACUSES.

| Aviso de reto    | orno por primera vez | z ó subsecuente                |           |                            |          |
|------------------|----------------------|--------------------------------|-----------|----------------------------|----------|
|                  |                      |                                |           |                            |          |
|                  |                      |                                |           |                            |          |
| Estatus de       | la Solicitud         |                                |           | Días hábiles transcurridos |          |
| Autorizada       |                      |                                | 0         |                            |          |
|                  |                      |                                |           |                            |          |
|                  |                      |                                |           |                            |          |
|                  |                      |                                |           |                            |          |
| SOLICITUD        |                      | ACUSES                         |           |                            |          |
| JOLICITOD        | Doconcinos           | ACOSES                         |           |                            |          |
|                  |                      |                                |           |                            |          |
| Acuse (s         | )                    |                                |           |                            |          |
| No.              |                      | Documento                      |           |                            | Descarga |
| 1                |                      | Asusa da sasansién da teórnita |           |                            | 1        |
| -                |                      | Acose de recepción de tramite  |           |                            | 2        |
| 2                |                      |                                |           |                            |          |
|                  |                      |                                |           |                            |          |
|                  |                      |                                |           |                            |          |
| Receluci         | in (ac)              |                                |           |                            |          |
| Resolució        | ón (es)              |                                |           |                            |          |
| Resolució        | ón (es)              |                                | Documento |                            | Descarga |
| Resolucio<br>No. | ón (es)              | Consta                         | Documento | ación                      | Descarga |

Por último seleccionar que tipo de acuse o resolución que se quiere consultar.

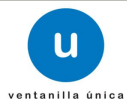

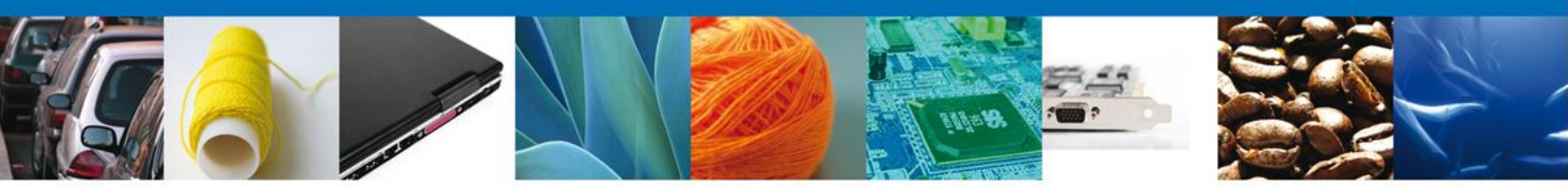

Finalmente damos clic en el **botón "cerrar la sesión" nos** muestra una ventana para confirmar el cierre, damos clic en el **botón "Si" para terminar.** 

|                                                   | U ventanilla ûnica                                                                                                    |                                                                                        | Cerrar la sesión                                 |
|---------------------------------------------------|----------------------------------------------------------------------------------------------------|----------------------------------------------------------------------------------------|--------------------------------------------------|
| Antecesor   Activo<br>Acuse de Recibo<br>Su solic | itud ha sido registrada con el sigi                                                                                     | uiente número de folio                                                                 | <0502301000220125092000048>.                     |
| Acuse (s)                                         | Cerrar la sesión                                                                                                    | X                                                                                      |                                                  |
| No.                                               |                                                                                                    | ir la sesion de trabajo?                                                               | Descargar                                        |
| 2                                                 | Si                                                                                                    | No                                                                                     | T.                                               |
|                                                   |                                                                                                    |                                                                                        |                                                  |
|                                                   |                                                                                                    |                                                                                        |                                                  |
| Ventanilli                                        | Av. Hidalgo No. 77, Col. Guerrero, Dele<br>Atención Telefónica: 5481-185<br>a Digital Mexicana de Comercio Exterior · D | g, Cuauhtémoc, C.P. 06300, 1<br>66 y 01 800 00 VUCEM (882<br>erechos Reservados © 2011 | México, D.F.<br>36)<br>• Políticas de Privacidad |

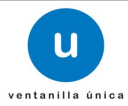